### WWW.ZHAS.NL

# Arts Inloggen

# Dashboard .....klik op het woordje HIER

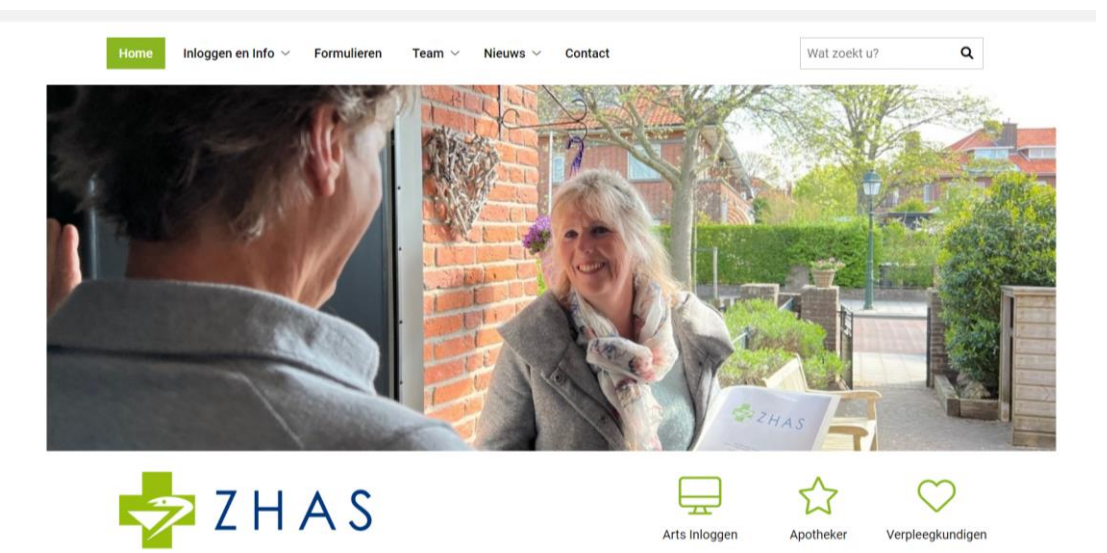

## Log in met gebruikersnaam en wachtwoord

|             | o myneva             |
|-------------|----------------------|
| Inlogger    | bij myneva           |
| Gebruikersn | am                   |
|             |                      |
| Wachtwoord  |                      |
|             |                      |
|             | INLOGGEN             |
|             | Wachtwoord vergeten? |
|             | wachtwoord vergeten: |

# Nieuwe patient toevoegen

| Z H A S Arts: Arts (proef Account), A.                                                                                                   |  |                              |                           | Afmeld |
|----------------------------------------------------------------------------------------------------|--|------------------------------|---------------------------|--------|
| 🎍 Patiënten zoeken 🔷                                                                                                    |  | Ø₂ Aflopende recepten        |                           | ^      |
| Bij niets invullen worden alle patiënten getoond.<br>Let op: het duurt even voordat alle resultaten worden getoond.<br>Q. Patiënt zoeken |  |                              | Geen medicijnen gevonden! |        |
|                                                                                                    |  | Nog te autoriseren door arts |                           | ^      |
| Nieuw patiënt toevoegen                                                                                                    |  |                              | Geen medicijnen gevonden! |        |
| ▲ Nieuwe patient toegevoegd                                                                                                    |  |                              |                           |        |
| Achternaam Geboortedatum BSN Status                                                                                                    |  |                              |                           |        |
|                                                                                                    |  |                              |                           |        |
|                                                                                                    |  |                              |                           |        |
|                                                                                                    |  |                              |                           |        |
|                                                                                                    |  |                              |                           |        |
|                                                                                                    |  |                              |                           |        |
|                                                                                                    |  |                              |                           |        |

# Vul onderstaande velden in;

| Start 9263 - Dashboard temp: CASI | US VOOR BREIN - NIET VERWIJDEREN! Nieuwe | patient  | OPSLAAN EN SLUITEN | ANNULEREN | OPSLAAN |
|-----------------------------------|------------------------------------------|----------|--------------------|-----------|---------|
|                                   |                                          |          |                    |           |         |
| Registratie                       | BSN *                                    |          |                    |           |         |
| Patientdata                       | Geboortedatum *                          | <b>=</b> |                    |           |         |
|                                   | Naam patiënt *                           |          |                    |           |         |
| Functies                          | Voorletters *                            |          |                    |           |         |
| Eigenschappen                     | Telefoon 1 *                             |          |                    |           |         |
| Einddatum                         | Telefoon 2                               |          |                    |           |         |
|                                   | Geslacht *                               |          |                    |           | ž       |
|                                   | Aanvullende informatie                   |          |                    |           |         |
|                                   |                                          |          |                    |           |         |
|                                   |                                          |          |                    |           | 4       |
|                                   | Ziekenhuis *                             |          |                    |           | ~       |
|                                   |                                          |          |                    |           |         |

#### Klik op **NIEUW RECEPT** en vul het recept in.

| 🚽 Z H A S 🛛 Arts: Arts (p                                                                     | proef Account), A.                              |                        |                              |                           |           |
|-----------------------------------------------------------------------------------------------|-------------------------------------------------|------------------------|------------------------------|---------------------------|-----------|
| 1 Patiënten zoeken                                                                            |                                                 | ^                      | 😡 Aflopende recepten         |                           |           |
| Bij niets invullen worden alle pati<br>Let op: het duurt even voordat all<br>Q Patient zoeken | ënten getoond.<br>je resultaten worden getoond. |                        |                              | Geen medicijnen gevonden! |           |
|                                                                                               |                                                 |                        | Nog te autoriseren door arts |                           |           |
| Nieuw patiënt toevoegen                                                                       |                                                 |                        |                              | Geen medicijnen gevonden! |           |
| 1 Nieuwe patient toegevoegd                                                                   |                                                 | *                      |                              |                           |           |
| Achternaam Geboortedatur<br>RDGG Test Patient 2 15-03-199                                     | n BSN Status<br>9 269003435 🖬 Nieuw recept      |                        |                              |                           |           |
|                                                                                               |                                                 |                        |                              |                           |           |
|                                                                                               |                                                 |                        |                              |                           |           |
|                                                                                               |                                                 |                        |                              |                           |           |
|                                                                                               |                                                 |                        |                              |                           |           |
|                                                                                               |                                                 |                        |                              |                           |           |
|                                                                                               |                                                 |                        |                              |                           |           |
|                                                                                               |                                                 |                        |                              |                           |           |
| tart 17614 - Aanvraag: Mw. RDGG                                                               | 5 Test Patient 2, 15-03-1999, BSN 269003435     | Recept                 |                              | OPSLAAN EN SLUITEN        | ANNULEREN |
|                                                                                               |                                                 |                        |                              |                           |           |
| Registratie                                                                                   | Naam en telefoonnummer patiënt                  | RDGG Test Patient 2, E |                              |                           |           |
| Arts                                                                                          | Geboortedatum patiënt                           | T: 0702050251          |                              |                           |           |
| Backoffice                                                                                    | Geboortedatum patient                           | 13-03-1333             |                              |                           |           |
|                                                                                               | Gesiacht patient                                | vrouw                  |                              |                           |           |
| Functies                                                                                      | BSN patiënt                                     | 269003435              |                              |                           |           |
| Eigenschappen                                                                                 |                                                 |                        |                              |                           |           |
| Toegang                                                                                       | Arts Initialen                                  | A.                     |                              |                           |           |
| Betrokkenen                                                                                   | Arts Achternaam                                 | Arts (proef Account)   |                              |                           |           |
| Templater                                                                                     | Specialisme                                     | Internist              |                              |                           |           |
| Templates                                                                                     | Ziekenhuis *                                    | RdGG, locatie Delft    |                              |                           |           |
| Einodatum                                                                                     | Huisapotheek *                                  | ZHAS                   |                              |                           |           |
|                                                                                               | MO.nummer (- DECEDT ID IN LIV)                  |                        |                              |                           |           |
|                                                                                               | monumer (= Receptio (N HIA)                     |                        |                              |                           |           |
|                                                                                               |                                                 |                        |                              |                           |           |
|                                                                                               |                                                 |                        |                              |                           |           |

Indien bovenstaande reeds is ingevoerd door een medewerker dan kan de behandelend arts inloggen met gebruikersnaam en wachtwoord en meteen op de knop AUTORISEREN klikken om het reccept te accoderen met een unieke 5-cijferige code die per arts wordt toegewezen.

| Z H A S Arts: Arts (proef Account), A.                                                                                                   |                                                                                                    | Afmelde |
|----------------------------------------------------------------------------------------------------|----------------------------------------------------------------------------------------------------|---------|
| 1 Patiënten zoeken                                                                                                    | 😡 Aflopende recepten                                                                                                    | ^       |
| Bij niets invullen worden alle patiënten getoond.<br>Let op: het duurt even voordat alle resultaten worden getoond.<br>Q. Patiënt zoeken | Geen medicijnen gevonden!                                                                                                    |         |
|                                                                                                    | Nog te autoriseren door arts                                                                                                    | ^       |
| Nieuw patiënt toevoegen                                                                                                    | Alles                                                                                                    |         |
| ♣ Nieuwe patient toegevoegd ^                                                                                                    | Datum Patiènt Geneesmiddel Ziekenhuis Status   28-08-2022 RDGG Test Patient 2, E Zoledroninezuur RdGG, locatie Delft Autoriseren |         |
| Achternaam Geboortedatum BSN Status                                                                                                    |                                                                                                    |         |
|                                                                                                    |                                                                                                    |         |
|                                                                                                    |                                                                                                    |         |
|                                                                                                    |                                                                                                    |         |
|                                                                                                    |                                                                                                    |         |
|                                                                                                    |                                                                                                    |         |
|                                                                                                    |                                                                                                    |         |

Via de knop **HERHAALRECEPT** kunt u eenvoudig een vervolgrecept invoeren indien het Recept binnen 14 dagen verloopt.

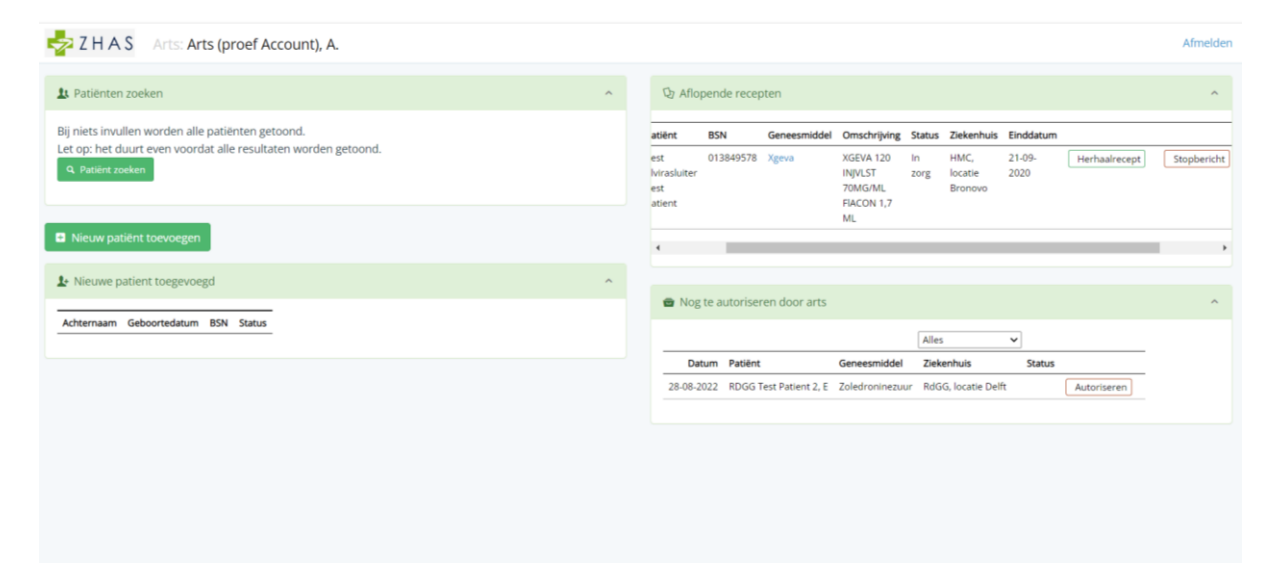